1. Нажмите «Инструменты», «Параметры учетной записи...»

| 🎯 Локальные папки - Mozilla Thunde  | erbird                     | 1000                                   |               | -                                          |   |
|-------------------------------------|----------------------------|----------------------------------------|---------------|--------------------------------------------|---|
| <u>Файл Правка Вид П</u> ереход Сос | о <u>б</u> щени <u>И</u> н | струменты 🖸 правка                     |               |                                            |   |
| 🛃 Получить 🔹 🖋 Создать 🔒            | Адресна                    | <u>А</u> дресная книга                 | Ctrl+Shift+B  | Поиск во всех сообщениях <ctrl+k></ctrl+k> | ٩ |
| 💆 Локальные папки                   |                            | Со <u>х</u> ранённые файлы             | Ctrl+J        | same Latter, Latter, Phillip               | - |
| Все папки                           |                            | Дополнения                             |               |                                            |   |
| Локальные папки                     | «Th                        | Д <u>и</u> спетчер работы              |               | альные папки»                              |   |
| 🖹 Черновики                         |                            | Фильтры сообщений                      |               |                                            |   |
| 🔯 Удалённые                         |                            | —<br>Применить фильтры к <u>п</u> апке | 2             |                                            |   |
| 🖄 Исходящие                         | Учё                        | Применить фильтры к <u>с</u> ооб       | цению         |                                            |   |
|                                     | JAC.                       | Запустить в папке анти-спам            | і фильтры     |                                            |   |
|                                     | 202                        | Удалить сообщения помечен              | нные как спам | и                                          |   |
|                                     |                            | <u>И</u> мпорт                         |               |                                            |   |
|                                     | <b>-</b>                   | Ко <u>н</u> соль ошибок                |               |                                            |   |
|                                     |                            | Пара <u>м</u> етры учётной записи      |               | <b>&gt;</b>                                |   |
|                                     |                            | <u>Н</u> астройки                      |               | T                                          |   |
|                                     |                            |                                        |               |                                            |   |
|                                     | Допо                       | лнительные свойст                      | ва            |                                            |   |
|                                     | Q No                       | иск сообщений                          |               |                                            |   |
|                                     | مله Co                     | здать фильтры сообщени                 | ий            |                                            |   |
|                                     | и                          |                                        |               |                                            |   |
|                                     |                            |                                        |               |                                            |   |
|                                     |                            |                                        |               |                                            |   |
|                                     |                            |                                        |               |                                            |   |
|                                     |                            |                                        |               |                                            |   |
|                                     |                            |                                        |               |                                            |   |
|                                     |                            |                                        |               |                                            |   |
|                                     |                            |                                        |               |                                            |   |
| 🚂 Готово                            |                            |                                        |               |                                            |   |
|                                     |                            |                                        |               |                                            |   |

2. Нажмите «Действия для учетной записи», «Добавить учетную запись почты»

| Покальные папки                                                                                                   |                                                                             |
|----------------------------------------------------------------------------------------------------|-----------------------------------------------------------------------------|
| Анти-спам фильтр                                                                                                  | Параметры учетнои записи                                                    |
| Дисковое пространство                                                                                             | Эта учётная запись особенная. С ней не связаны никакие персональные данные. |
| Сервер исходящей почты (S                                                                                         | Имя учётной записи: Локальные папки                                         |
|                                                                                                    | Хранилище сообщений                                                         |
|                                                                                                    | Очищать при выходе папку «Удалённые»                                        |
|                                                                                                    | Локальный каталог:                                                          |
|                                                                                                    | C:\Users\Namo\AppData\Roaming\Thunderbird\Profiles\vc9f2tr3.defau           |
|                                                                                                    |                                                                             |
|                                                                                                    |                                                                             |
|                                                                                                    |                                                                             |
|                                                                                                    |                                                                             |
|                                                                                                    |                                                                             |
|                                                                                                    |                                                                             |
|                                                                                                    |                                                                             |
|                                                                                                    |                                                                             |
|                                                                                                    |                                                                             |
|                                                                                                    |                                                                             |
|                                                                                                    |                                                                             |
|                                                                                                    |                                                                             |
|                                                                                                    |                                                                             |
|                                                                                                    |                                                                             |
| ействия для учётной записи т                                                                                      |                                                                             |
| ей <u>с</u> твия для учётной записи т                                                                             |                                                                             |
| ей <u>с</u> твия для учётной записи •<br>До <u>б</u> авить учётную запись п<br>Доба <u>в</u> ить другую учётную з | очты ОК Отмена                                                              |

3. Введите ваше имя, адрес почты и пароль от вашего личного кабинета, где login – логин от вашего личного кабинета и нажмите «Продолжить»

| Настройка учётной записи почты                                | x |
|---------------------------------------------------------------|---|
|                                                               |   |
| Ваше имя: Имя Фамилия Ваше имя, как оно отображается у других |   |
| Адрес эл. почты: login@etelecom.spb.ru                        |   |
| Падоль: •••••                                                 |   |
| ☑ За <u>п</u> омнить пароль.                                  |   |
|                                                               |   |
|                                                               |   |
|                                                               |   |
|                                                               |   |
|                                                               |   |
|                                                               |   |
|                                                               |   |
|                                                               |   |
|                                                               |   |
| О <u>т</u> мена Продолжить                                    |   |
|                                                               |   |

## 4. Нажмите «Создать учетную запись»

| Настр | ойка учётной запи  | си почты                     | ×                                                                                                    |   |
|-------|--------------------|------------------------------|----------------------------------------------------------------------------------------------------|---|
|       |                    |                              |                                                                                                    | ٦ |
|       | Ваше и <u>м</u> я: | Имя Фамилия                  | Ваше имя, как оно отображается у других                                                                                                    |   |
|       | Адрес эл. почты:   | login@etelecom.spb.ru        |                                                                                                    |   |
|       | Па <u>р</u> оль:   | •••••                        |                                                                                                    |   |
|       |                    | Запомнить пароль             |                                                                                                    |   |
|       |                    |                              |                                                                                                    |   |
|       | Конфигурация най   | йдена при проверке типич     | ных имён серверов                                                                                                    |   |
|       |                    |                              |                                                                                                    |   |
|       | IMAP (удалён)      | ный доступ к папкам) 🛛 🔿     | РОРЗ (хранить почту на вашем компьютере)                                                                                                    |   |
|       |                    |                              |                                                                                                    |   |
|       | Входящая: ІМА      | P, etelecom.spb.ru, STARTTL  | S .                                                                                                    |   |
|       | Исходящая: SM      | IP, smtp.etelecom.spb.ru, be | ез шифрования                                                                                                    |   |
|       | ИМЯ ПОЛЬЗОВАТЕЛ    | iя: login                    |                                                                                                    |   |
|       |                    |                              |                                                                                                    |   |
|       | Настройка вручную  |                              | Отмена                                                                                                    |   |
|       |                    |                              | Condition of Condition Actually actually actuall |   |
|       |                    |                              |                                                                                                    |   |

5. Поставьте галочку «Я понимаю риск» и нажмите «Создать учетную запись»

| Предупреждение!                                                                                                    |                                                                                                    |
|----------------------------------------------------------------------------------------------------|----------------------------------------------------------------------------------------------------|
| <ul> <li>Параметры исходящей почты: smtp.</li> <li>▶ Технические детали</li> </ul>                                                                                                    | .etelecom.spb.ru не использует шифро                                                                                                    |
| Вы можете забирать свою почту с пом<br>предоставленные конфигурации. Тем<br>вашим администратором или провай,<br>небезопасностью работы по этим сое<br>подробной информации обратитесь к | иощью Thunderbird, используя<br>не менее мы рекомендуем вам связа<br>дером электронной почты в связи с<br>динениям. Для получения более<br>c Thunderbird FAQ. |
| ☑ Я по <u>н</u> имаю риск.                                                                                                    |                                                                                                    |
|                                                                                                    | Consert unitariumo a                                                                                                    |

6. Нажмите «Сервер исходящей почты (SMTP)», «Изменить...»

| П | араметры учётной записи                                                                                                    | ×                                                                                                    |   |
|---|----------------------------------------------------------------------------------------------------|----------------------------------------------------------------------------------------------------|---|
|   | <ul> <li>Локальные папки<br/>Анти-спам фильтр<br/>Дисковое пространство</li> <li>login@etelecom.spb.ru<br/>Параметры сервера</li> </ul> | Параметры сервера исходящей почты (SMTP)<br>Несмотря на то, что возможно использование нескольких SMTP-серверов, это<br>рекомендуется делать только опытным пользователям. Настройка множества серверов<br>может повлечь за собой ошибки при отправке почты. |   |
|   | Копии и папки<br>Составление и адресация<br>Анти-спам фильтр<br>Синхронизация и хранение<br>Уведомления о прочтении<br>Защита           | Iogin@etelecom.spb.ru - relay.etelecom.spb.ru (По умолчанию)         Добавить           Изменить         Удалить           По умолчанию         По умолчанию                                                                                                 | > |
|   |                                                                                                    | Описание: <не указано><br>Имя сервера relay.etelecom.spb.ru<br>Порт: 25<br>Имя пользователя: login@etelecom.spb.ru<br>Метод аутентификации: Зашифрованный пароль<br>Защита соединения: Нет                                                                   |   |
|   | Дей <u>с</u> твия для учётной записи •                                                                                                  | ОК Отмена                                                                                                    |   |

7. В поле имя сервера введите «relay.etelecom.spb.ru", в поле имя пользователя введите «login@etelecom.spb.ru", где login – логин от вашего личного кабинета и нажмите «OK»

| SMTP-сервер                                           | ×                      |
|-------------------------------------------------------|------------------------|
| Настройки                                             |                        |
| <u>О</u> писание:                                     |                        |
| Имя <u>с</u> ервера I relay.etel                      | ecom.spb.ru            |
| <u>П</u> орт: 25                                      | По умолчанию: 25       |
| Защита и аутентификаци<br>За <u>щ</u> ита соединения: | я<br>Нет 🔻             |
| М <u>е</u> тод аутентификации:                        | Зашифрованный пароль 🔹 |
| Имя пользователя:                                     | login@etelecom.spb.ru  |
|                                                       | ОК Отмена              |

| п | араметры учётной записи                                        |                                                                      | ×               |
|---|----------------------------------------------------------------|----------------------------------------------------------------------|-----------------|
|   | <ul> <li>Алокальные папки</li> <li>Анти-спам фильтр</li> </ul> | Параметры сервера исходящей почты (SMTP)                             |                 |
|   | Дисковое пространство                                          | Несмотря на то, что возможно использование нескольких SMTP-серверов, | это             |
|   | ▲login@etelecom.spb.ru                                         | рекомендуется делать только опытным пользователям. Настройка множест | ва серверов     |
|   | Параметры сервера                                              | может повлечь за собой ошибки при отправке почты.                    |                 |
|   | Копии и папки                                                  | login@etelecom.spb.ru - relay.etelecom.spb.ru (По умолчанию)         | Добавить        |
|   | Составление и адресация                                        |                                                                      |                 |
|   | Анти-спам фильтр                                               |                                                                      | Изменить        |
|   | Синхронизация и хранение                                       |                                                                      | <u>У</u> далить |
|   | Уведомления о прочтении                                        |                                                                      | По умолизнико   |
|   | Защита                                                         |                                                                      |                 |
|   | Сервер исходящеи почты (SMTP)                                  |                                                                      |                 |
|   |                                                                | Una censena, relavistelecom cen ru                                   |                 |
|   |                                                                |                                                                      |                 |
|   |                                                                | Имя пользователя: login@etelecom.spb.ru                              |                 |
|   |                                                                | Метод аутентификации: Зашифрованный пароль                           |                 |
|   |                                                                | Защита соединения: Нет                                               |                 |
|   |                                                                | ·                                                                    |                 |
|   |                                                                |                                                                      |                 |
|   |                                                                |                                                                      |                 |
|   |                                                                |                                                                      |                 |
|   |                                                                |                                                                      |                 |
|   |                                                                |                                                                      |                 |
|   |                                                                |                                                                      |                 |
|   | Дей <u>с</u> твия для учётной записи •                         |                                                                      |                 |
|   |                                                                | ОК                                                                   | Отмена          |

При возникновении ошибки входа на сервер нажмите «Ввести новый пароль»

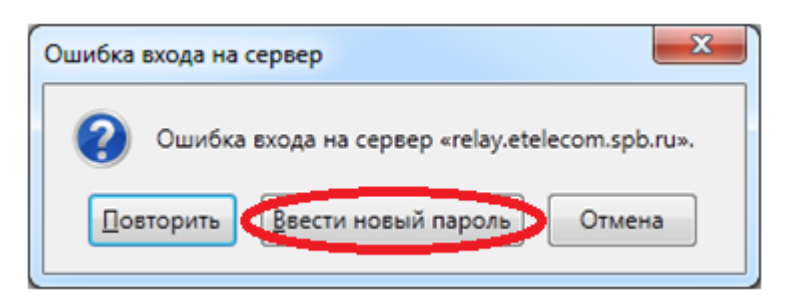

Введите свой пароль от личного кабинета и нажмите «ОК»

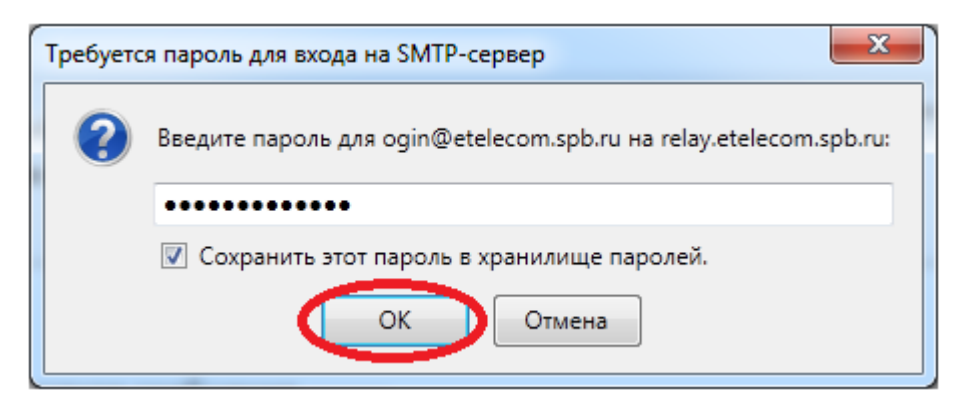

Ваша учетная запись настроена

## Почта других поставщиков

1. Нажмите «Инструменты», «Параметры учетной записи...»

| 😋 Локальные папки - Mozilla Thunderb                   | bird           |                                   |              |                                            |    |
|--------------------------------------------------------|----------------|-----------------------------------|--------------|--------------------------------------------|----|
| <u>Файл Правка В</u> ид <u>П</u> ереход Соо <u>б</u> и | щени (Ин       | струменты 🖸 правка                |              |                                            |    |
| 🚨 Получить 🔹 🖋 Создать  😫 А                            | Адресна        | <u>А</u> дресная книга            | Ctrl+Shift+B | Поиск во всех сообщениях <ctrl+k></ctrl+k> | ٩  |
| 💻 Локальные папки                                      |                | Сохранённые файлы                 | Ctrl+J       | samon haller, samo Philip                  | -  |
| Все папки                                              |                | Дополнения                        |              |                                            |    |
| Делание папки                                          | «Th            | Д <u>и</u> спетчер работы         |              | альные папки»                              |    |
| 🖹 Черновики                                            |                | <u>Ф</u> ильтры сообщений         |              |                                            |    |
| 🔯 Удалённые                                            |                | Применить фильтры к <u>п</u> апке |              |                                            |    |
| 🔊 Исходящие                                            | Учё            | Применить фильтры к <u>с</u> ообц | цению        |                                            |    |
|                                                        | . <u>184</u> . | Запустить в папке анти-спам       | фильтры      |                                            |    |
|                                                        | 20.8           | Удалить сообщения помечен         | ные как спам | и                                          |    |
|                                                        |                | <u>И</u> мпорт                    |              |                                            |    |
|                                                        | <b>-</b>       | Консоль ошибок                    |              |                                            |    |
|                                                        |                | Пара <u>м</u> етры учётной записи |              | 5                                          |    |
|                                                        |                | <u>Н</u> астройки                 |              |                                            |    |
|                                                        |                |                                   |              |                                            |    |
|                                                        | Допо           | лнительные свойств                | a            |                                            |    |
|                                                        |                |                                   |              |                                            |    |
|                                                        |                | иск сообщений                     |              |                                            |    |
|                                                        | alle Cor       | алать фильтры сообщени            | й            |                                            |    |
|                                                        | Abb CO.        | здать фильтры сооощени            | N1           |                                            |    |
|                                                        |                |                                   |              |                                            |    |
|                                                        |                |                                   |              |                                            |    |
|                                                        |                |                                   |              |                                            |    |
|                                                        |                |                                   |              |                                            |    |
|                                                        |                |                                   |              |                                            |    |
|                                                        |                |                                   |              |                                            |    |
|                                                        |                |                                   |              |                                            |    |
| 👳 Готово                                               |                |                                   |              |                                            | .4 |

2. Нажмите «Действия для учетной записи», «Добавить учетную запись почты»

| Покальные папки                                                                                                   |                                                                             |
|----------------------------------------------------------------------------------------------------|-----------------------------------------------------------------------------|
| Анти-спам фильтр                                                                                                  | Параметры учетнои записи                                                    |
| Дисковое пространство                                                                                             | Эта учётная запись особенная. С ней не связаны никакие персональные данные. |
| Сервер исходящей почты (S                                                                                         | Имя учётной записи: Локальные папки                                         |
|                                                                                                    | Хранилище сообщений                                                         |
|                                                                                                    | Очищать при выходе папку «Удалённые»                                        |
|                                                                                                    | Локальный каталог:                                                          |
|                                                                                                    | C:\Users\Namo\AppData\Roaming\Thunderbird\Profiles\vc9f2tr3.defau           |
|                                                                                                    |                                                                             |
|                                                                                                    |                                                                             |
|                                                                                                    |                                                                             |
|                                                                                                    |                                                                             |
|                                                                                                    |                                                                             |
|                                                                                                    |                                                                             |
|                                                                                                    |                                                                             |
|                                                                                                    |                                                                             |
|                                                                                                    |                                                                             |
|                                                                                                    |                                                                             |
|                                                                                                    |                                                                             |
|                                                                                                    |                                                                             |
|                                                                                                    |                                                                             |
|                                                                                                    |                                                                             |
| ействия для учётной записи т                                                                                      |                                                                             |
| ей <u>с</u> твия для учётной записи т                                                                             |                                                                             |
| ей <u>с</u> твия для учётной записи •<br>До <u>б</u> авить учётную запись п<br>Доба <u>в</u> ить другую учётную з | очты ОК Отмена                                                              |

3. Введите ваше имя, адрес почты и пароль от вашего личного кабинета, где login – логин от вашего личного кабинета и нажмите «Продолжить»

| Настройка учётной запи | си почты                                            |  |
|------------------------|-----------------------------------------------------|--|
|                        |                                                     |  |
| Ваше и <u>м</u> я:     | Имя Фамилия Ваше имя, как оно отображается у других |  |
| Адрес эл. почты:       | login@gmail.com                                     |  |
| Па <u>р</u> оль:       | •••••                                               |  |
|                        | ✓ За <u>п</u> омнить пароль                         |  |
|                        |                                                     |  |
|                        |                                                     |  |
|                        |                                                     |  |
|                        |                                                     |  |
|                        |                                                     |  |
|                        |                                                     |  |
|                        |                                                     |  |
|                        |                                                     |  |
|                        |                                                     |  |
|                        |                                                     |  |
|                        |                                                     |  |

4. Нажмите «Создать учетную запись»

| астройка учётной запи | иси почты                                                       |
|-----------------------|-----------------------------------------------------------------|
|                       |                                                                 |
| Ваше и <u>м</u> я:    | Имя Фамилия Ваше имя, как оно отображается у других             |
| Адрес эл. почты:      | login@gmail.com                                                 |
| Па <u>р</u> оль:      | •••••                                                           |
|                       | Запомнить пароль                                                |
|                       |                                                                 |
| Конфигурация най      | йдена в базе ISP в Mozilla                                      |
|                       |                                                                 |
| IMAP (удалён)         | ный доступ к папкам) 💿 POP3 (хранить почту на вашем компьютере) |
|                       |                                                                 |
| Входящая: IMAI        | P, imap.googlemail.com, SSL                                     |
| Исходящая: SM         | IP, smtp.googlemail.com, SSL                                    |
| имя пользовател       | is: login@gmail.com                                             |
|                       |                                                                 |
| Настройка вручную     | Отмена Создать учётную запись                                   |
|                       |                                                                 |
|                       |                                                                 |

5. Нажмите «Сервер исходящей почты (SMTP)», «Изменить...»

| Параметры учётной записи                                                                     |                                                                                                    | ×                |  |  |
|----------------------------------------------------------------------------------------------|----------------------------------------------------------------------------------------------------|------------------|--|--|
| <ul> <li>Локальные папки</li> <li>Анти-спам фильтр</li> <li>Дисковое пространство</li> </ul> | Параметры сервера исходящей почты (SMTP)<br>Несмотря на то, что возможно использование нескольких SMTP-серверов, это<br>рекоменачется дерать только опытным пользователям. Настройка множества серверов |                  |  |  |
| ▲login@gmail.com<br>Параметры сервера                                                        | может повлечь за собой ошибки при отправке почты.                                                                                                    |                  |  |  |
| Копии и папки<br>Составление и адресация                                                     | Google Mail - smtp.googlemail.com (По умолчанию)                                                                                                    | Добавить         |  |  |
| Анти-спам фильтр                                                                             |                                                                                                    | <u>И</u> зменить |  |  |
| Синхронизация и хранение<br>Уведомления о прочтении                                          |                                                                                                    | Удалить          |  |  |
| Защита<br>Сервер исходящей почты (SMTP) 1                                                    | >                                                                                                    | По умолчанию     |  |  |
|                                                                                              | Описание: Google Mail<br>Имя сервера, smtp.googlemail.com                                                                                                    |                  |  |  |
|                                                                                              | Порт: 465                                                                                                    |                  |  |  |
|                                                                                              | имя пользователя: moskalev.d.a@gmail.com<br>Метод аутентификации: Обычный пароль                                                                                                    |                  |  |  |
|                                                                                              | Защита соединения: SSL/TLS                                                                                                    |                  |  |  |
|                                                                                              |                                                                                                    |                  |  |  |
|                                                                                              |                                                                                                    |                  |  |  |
|                                                                                              |                                                                                                    |                  |  |  |
|                                                                                              |                                                                                                    |                  |  |  |
| Дей <u>с</u> твия для учётной записи •                                                       |                                                                                                    |                  |  |  |
|                                                                                              |                                                                                                    | ОК Отмена        |  |  |

 .В поле имя сервера введите «relay.etelecom.spb.ru", в поле имя пользователя введите «login@etelecom.spb.ru", где login – логин от вашего личного кабинета. Защита соединения – «Нет», Метод аутентификации – «Зашифрованный пароль»

| SMTP-сервер                            | X                                |
|----------------------------------------|----------------------------------|
| Настройки                              |                                  |
| <u>О</u> писание:                      | Google Mail                      |
| Имя <u>с</u> ервера:                   | relay.etelecom.spb.ru            |
| <u>П</u> орт:                          | 25 По умолчанию: 25              |
| Защита и ауте<br>За <u>щ</u> ита соеди | нтификация<br>нения: Нет 🔹       |
| М <u>е</u> тод аутенті                 | ификации: Зашифрованный пароль 💌 |
| И <u>м</u> я пользова                  | ателя: login@etelecom.spb.ru     |
|                                        | ОК Отмена                        |

| Параметры учётной записи                                       |                                                                                 | ×            |  |
|----------------------------------------------------------------|---------------------------------------------------------------------------------|--------------|--|
| <ul> <li>Алокальные папки</li> <li>Анти-спам фильтр</li> </ul> | Параметры сервера исходящей почты (SMTP)                                        |              |  |
| Дисковое пространство                                          | Несмотря на то, что возможно использование нескольких SMTP-серверов, это        |              |  |
| 4login@gmail.com                                               | рекомендуется делать только опытным пользователям. Настройка множества серверов |              |  |
| Параметры сервера                                              | может повлеча за сосой ошноки при отправке почта.                               |              |  |
| Копии и папки                                                  | Google Mail - relay.etelecom.spb.ru (По умолчанию)                              | Добавить     |  |
| Составление и адресация                                        |                                                                                 | Изменить     |  |
| Анти-спам фильтр                                               |                                                                                 |              |  |
| Уведомдения о прочтении                                        |                                                                                 | Удалить      |  |
| Защита                                                         |                                                                                 | По умолчанию |  |
| Сервер исходящей почты (SMTP)                                  |                                                                                 |              |  |
|                                                                | Описание: Google Mail                                                           |              |  |
|                                                                | Имя сервера relay.etelecom.spb.ru                                               |              |  |
|                                                                | Порт: 25                                                                        |              |  |
|                                                                | Имя пользователя: login@etelecom.spb.ru                                         |              |  |
|                                                                | Метод аутентификации: Зашифрованный пароль                                      |              |  |
|                                                                | защита соединения: Нет                                                          |              |  |
|                                                                |                                                                                 |              |  |
|                                                                |                                                                                 |              |  |
|                                                                |                                                                                 |              |  |
|                                                                |                                                                                 |              |  |
|                                                                |                                                                                 |              |  |
|                                                                |                                                                                 |              |  |
|                                                                |                                                                                 |              |  |
| деи <u>с</u> твия для учетнои записи *                         |                                                                                 |              |  |
|                                                                | ОК                                                                              | Отмена       |  |
|                                                                |                                                                                 |              |  |

При возникновении ошибки входа на сервер нажмите «Ввести новый пароль»

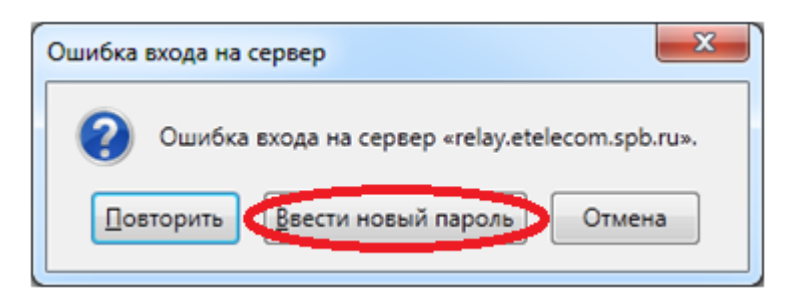

Введите свой пароль от личного кабинета и нажмите «ОК»

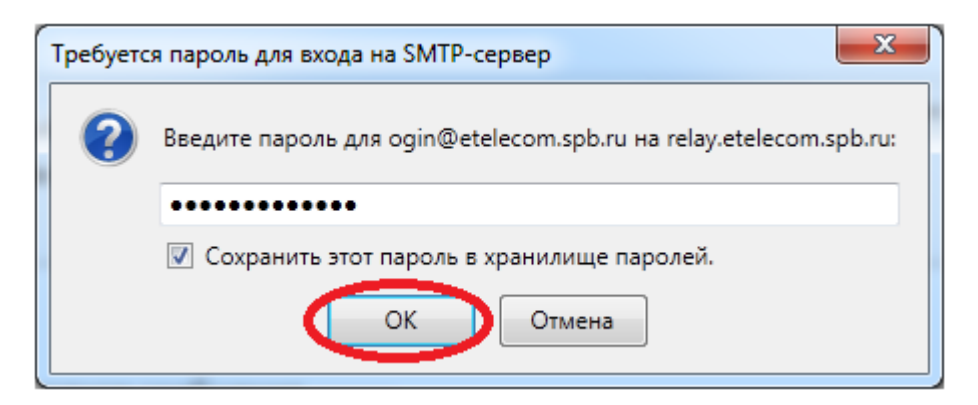